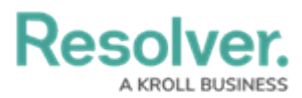

## **Deleting a File from a Form**

Last Modified on 10/03/2023 2:09 pm EDT

# **Overview**

Users can delete a file from a form if they no longer need to reference the information in the file.

## **Related Information/Setup**

For more information on editing an attachment file, please see the Editing an Attachment Using Microsoft Office Web Applications article.

• Editing an Attachment Using Microsoft Office Web Applications

### Navigation

- 1. From the *Home* screen, search for a form with an attachment on the *My Tasks* list.
- 2. Click the Form name.

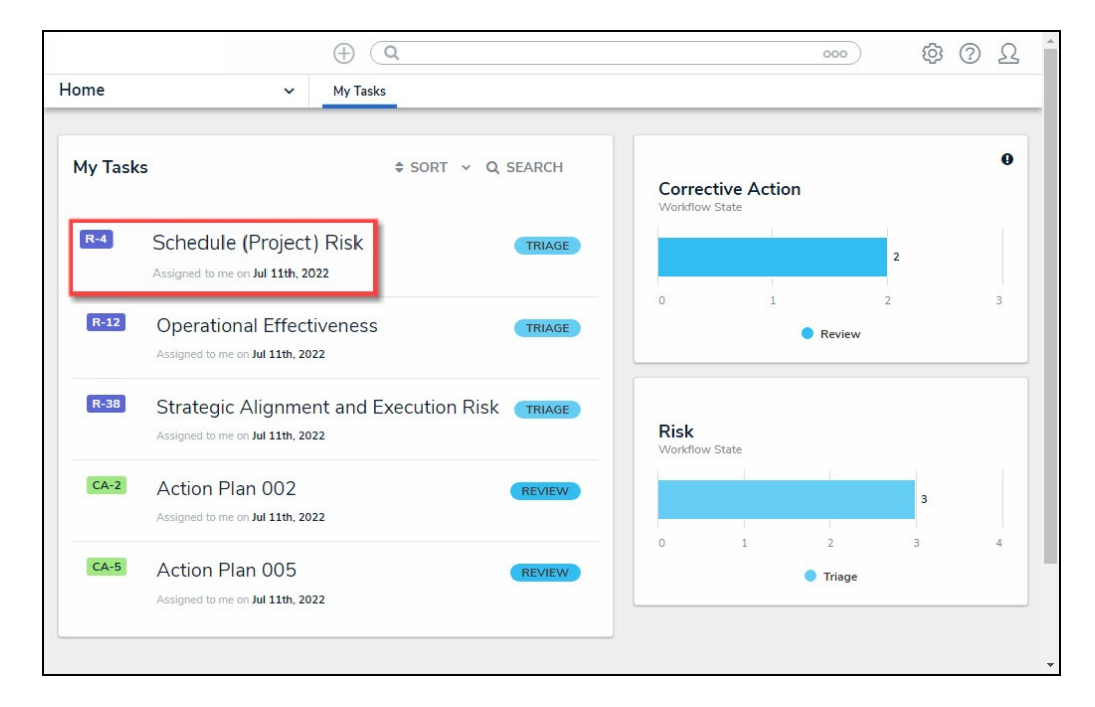

Form Name

#### **Deleting a File from a Form**

1. From the *Form* screen, navigate to the **File** field on the form.

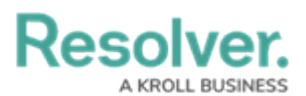

|                |                                       | Q Search | 000 | \$ @ £ |
|----------------|---------------------------------------|----------|-----|--------|
| p              | ✓ Act                                 |          |     |        |
| File o<br>¢ SC | or URL                                | ]        |     |        |
|                | VB                                    |          |     |        |
|                | w                                     |          |     |        |
| De             | emo.docx                              |          |     |        |
| Au             | ug 24, 2023 1:58 PM by Je             |          |     |        |
|                |                                       |          |     |        |
|                |                                       |          |     |        |
|                | +6 Attachments                        |          |     |        |
|                | SHOW ALL                              |          |     |        |
|                |                                       |          |     |        |
|                |                                       |          |     |        |
| Dra            | ag nies nere or click to select<br>or |          |     |        |
| Cli            | ick to add a web link to a file       |          |     |        |

File Field

2. Click the More Options icon on an Attachment card.

|     |                                             | ( Q Search | 000 | \$<br>?<br>L |
|-----|---------------------------------------------|------------|-----|--------------|
| Арр | ✓ Act                                       |            |     |              |
|     | File or URL<br>\$ SORT BY: CREATION DATE \$ |            |     |              |
|     |                                             |            |     |              |
|     | Aug 24, 2023 1:58 PM by Je                  |            |     |              |
|     | +6 Attachments<br>SHOW ALL                  |            |     |              |
|     | Drag files here or click to select          |            |     |              |
|     | or<br>Click to add a web link to a file     |            |     |              |

More Options Icon

3. Click the **Delete** link on the **More Options** dropdown menu.

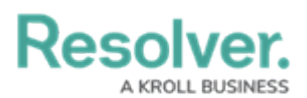

|     |                                   | $\oplus$                                                                                                    | Q Search | 000 | 尊 ② 오 | ^ |
|-----|-----------------------------------|----------------------------------------------------------------------------------------------------|----------|-----|-------|---|
| Арр | ~                                 | Act                                                                                                    |          |     |       |   |
|     | File or URL                       |                                                                                                    |          |     |       |   |
|     | SORT BY: CREATION                 | DATE 🗸                                                                                                    |          |     |       |   |
|     | w                                 | (VB)                                                                                                    |          |     |       |   |
|     | Demo.docx<br>Aug 24, 2023 1:58 PM | by Je                                                                                                    |          |     |       |   |
|     | +6 Attachment<br>SHOW ALL         | <ul> <li>Preview</li> <li>Upload new version</li> <li>Rename</li> <li>Delete</li> <li>Version History</li> </ul> | 'n       |     |       |   |
|     | Drag files here or click          | to select                                                                                                    |          |     |       |   |
|     | or<br>Click to add a web lini     | k to a file                                                                                                    |          |     |       |   |

Delete Link

4. From the *Confirmation* pop-up, click the **Delete** button to remove the file from the form.

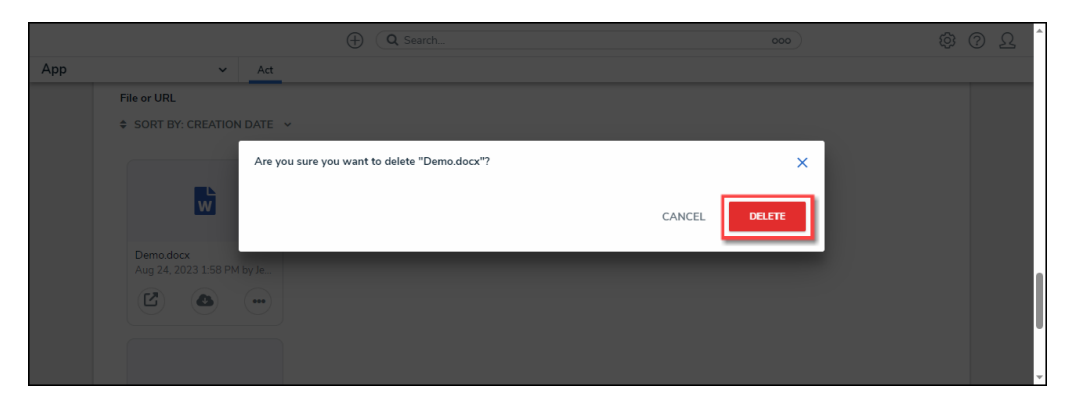

Delete Button